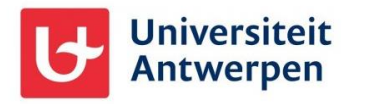

## Externe gebruikers en MFA

Vanaf 15 april 2024 verplichten we alle externe gebruikers van Universiteit Antwerpen om gebruik te maken van Multi-factor authenticatie (MFA). Dit beschermt de gastaccounts én de UAntwerpen-data optimaal.

## Microsoft Authenticator app als 2<sup>e</sup> factor

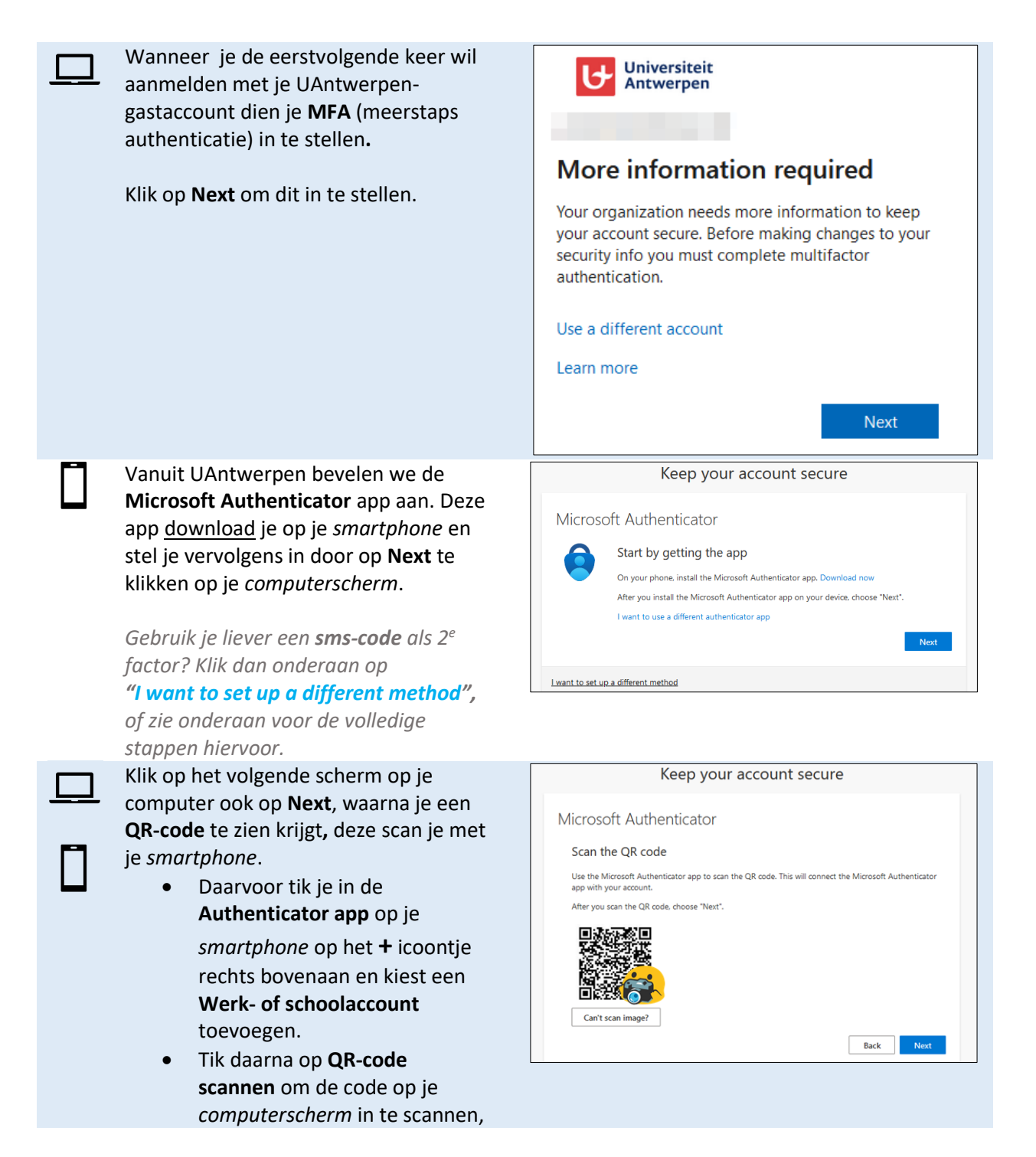

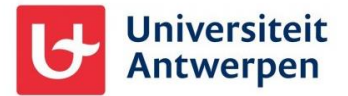

| net zoals je er een foto van zou<br>nemen met je telefoon.                                                                  |                                                                                                    |
|----------------------------------------------------------------------------------------------------|----------------------------------------------------------------------------------------------------|
| Tik daarna <b>de 2-cijferige code</b> die op je<br><i>computer</i> getoond wordt over op je<br><i>smartphone</i> .          | Keep your account secure Microsoft Authenticator Let's try it out                                                                                                    |
| Je smartphone geeft hierbij ook aan<br>met welke gastaccount je op welk<br>onderdeel van Microsoft 365 je gaat<br>inloggen. | Approve the notification we're sending to your app by entering the number shown below. 74 Back Next                                                                                                    |
| Klaar! Je Authenticator app is ingesteld voor gebruik bij UAntwerpen.                                                       | 13:33Image: The second second se |
|                                                                                                    | Universiteit Antwerpen<br>#EXT#@uantw>                                                                                                    |

## Sms gebruiken als 2<sup>e</sup> factor

Minder aangeraden maar ook mogelijk is het gebruik van sms als 2<sup>e</sup> factor in plaats van de Microsoft Authenticator app. Om dit in te stellen klik je op het eerste scherm van de MFA set up op "**I want to set up a different method**" en volg je de prompts op je scherm.

|  | Klik op I want to set up a different<br>method om een andere methode<br>voor MFA in te stellen op je<br>gastaccount. | Keep your account secure                                                                                                    |
|--|----------------------------------------------------------------------------------------------------|----------------------------------------------------------------------------------------------------|
|  |                                                                                                    | Microsoft Authenticator<br>Start by getting the app<br>On your phone, install the Microsoft Authenticator app. Download now<br>After you install the Microsoft Authenticator app on your device, choose "Next".<br>I want to use a different authenticator app |
|  |                                                                                                    | Next           I want to set up a different method                                                                                                    |

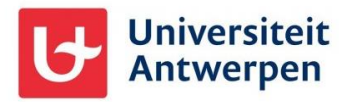

| Stel als methode <b>Phone</b> in en klik op <b>Submit</b> om verder te gaan.                                                                                                    | Keep your account secure         Microsoft Authenticator         Start by getting the app         On your phone, install the Microsoft Authenticator app. Download now         After you install the Microsoft Authenticator app on your device, choose "Next".         I want to use a different authenticator app         Vent to set up a different method x         Phone         Phone                                                                                                    |
|----------------------------------------------------------------------------------------------------|----------------------------------------------------------------------------------------------------|
| Kies de juiste landscode en vul je<br>gsm-nummer verder aan. Klik<br>daarna op <b>Next</b> om door te gaan.                                                                                                    | Keep your account secure         Phone         You can prove who you are by answering a call on your phone or receiving a code on your phone.         What phone number would you like to use?         Belgium (+32)         Image: Receive a code         Call me         Message and data rates may apply. Choosing Next means that you agree to the Terms of service and Privacy and cookies statement.         Image: Lwant to set up a different method                                                                                                    |
| Er wordt nu een sms gestuurd naar<br>het door jou opgegeven gsm-<br>nummer. Typ de verificatiecode over<br>en klik op <b>Next</b> om verder te gaan.                                                            | Keep your account secure         Phone         We just sent a 6 digit code to         Enter the code below.         Back         Next         Lwant to set up a different method                                                                                                    |
| Klik daarna op <b>Next</b> en vervolgens<br><b>Done</b> om de set up wizard af te<br>sluiten. Je kan vanaf nu inloggen met<br>je guest account door middel van je<br>wachtwoord en een sms<br>bevestigingscode. | Keep your account secure     Phone     Image: Complete with the provided of the provided of t |

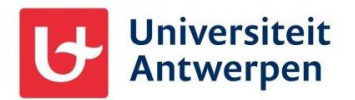